## How do I use Ulrich's Periodicals Directory?

If you need to know if a journal is scholarly or popular – or if it's peer-reviewed (also called "refereed"), the library can help! Use **Ulrich's Periodicals** Directory to give you a definitive answer.

| and the second second s |                                                                                                    | THE REPORT OF THE VALUE OF THE PARTY OF THE PARTY OF THE  |                                                                                                    |
|----------------------------------------------------------------------------------------------------|----------------------------------------------------------------------------------------------------|----------------------------------------------------------------------------------------------------|----------------------------------------------------------------------------------------------------|
|                                                                                                    | Browse datab                                                                                                    | ases by subject:                                                                                                    |                                                                                                    |
|                                                                                                    | Select subject                                                                                                    |                                                                                                    |                                                                                                    |
|                                                                                                    | Browse article                                                                                                    | databases by title                                                                                                    |                                                                                                    |
|                                                                                                    | ABCDEFGHIJKLM                                                                                                    | NOPQRSTUVWXYZ                                                                                                    |                                                                                                    |
|                                                                                                    | Lis                                                                                                    | st All                                                                                                    |                                                                                                    |
|                                                                                                    |                                                                                                    |                                                                                                    |                                                                                                    |
|                                                                                                    | TIP: Is a journal peer-reviewed                                                                                                    | d? Check Ulrich's for 🏢 icon.                                                                                                    |                                                                                                    |
|                                                                                                    | TIP: Is a journal peer-reviewed                                                                                                    | d <sup>2</sup> Check Ulrich's for Mi icon.                                                                                                    |                                                                                                    |
|                                                                                                    | TIP: Is a journal peer-reviewed                                                                                                    | d Check Ulrich's for 📷 icon.                                                                                                    |                                                                                                    |
| RESEARCH                                                                                                    | HOW DO I                                                                                                    | Check Ulrich's for M icon.                                                                                                    | ABOUT                                                                                                 |
| RESEARCH<br>Databases                                                                                                    | HOW DO I<br>Find Books                                                                                                    | Check Ulrich's for Micon.                                                                                                    | ABOUT<br>About Us                                                                                     |
| RESEARCH<br>Databases<br>Journats                                                                                                    | HOW DO I<br>Find Books                                                                                                    | Check Ulrich's for Control of Check Ulrich's for Check Ulrich's for Ch | ABOUT<br>About Us<br>Contact Us                                                                       |
| RESEARCH<br>Databases<br>Journats<br>Archives & Special                                                                                                    | HOW DO I<br>Find Books<br>Find Articles<br>Cite Sources                                                                                   | Check Ulrich's for M icon.                                                                                                    | ABOUT<br>About Us<br>Contact Us<br>Hours >>                                                           |
| RESEARCH<br>Databases<br>Journats<br>Archives & Special<br>Collections                                                                                                    | HP: Is a journal peet-reviewed<br>HOW DO I<br>Find Books<br>Find Articles<br>Cite Sources<br>Print                                        | Check Ulrich's for M icon.                                                                                                    | ABOUT<br>About Us<br>Contact Us<br>Hours<br>Policies                                                  |
| RESEARCH<br>Databases<br>Journats<br>Archives & Special<br>Collections<br>RerMorks                                                                                                    | HP: Is a journal peet-reviewed<br>HOW DO I<br>Find Books<br>Find Articles<br>Cite Sources<br>Print<br>Reserve a Room                      | Check Ulrich's for M icon.                                                                                                    | ABOUT<br>About Us<br>Contact Us<br>Hours<br>Policies<br>Shea Learning Center                          |
| RESEARCH<br>Databases<br>Journats<br>Archives & Special<br>Collections<br>RerNorks<br>Research Assistance                                                                                                    | HP: Is a journal peet-reviewed<br>HOW DO I<br>Find Books<br>Find Articles<br>Cite Sources<br>Print<br>Reserve a Room<br>Help and How-To's | Ceteck Ulrich's for M icon.                                                                                                    | ABOUT<br>About Us<br>Contact Us<br>Hours &<br>Policies<br>Shea Learning Center<br>SCA Learning Center |

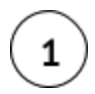

Click on the "Databases" tab on the library home page (<u>http://library.sage.edu</u>) and click the "Check Ulrich's" link.

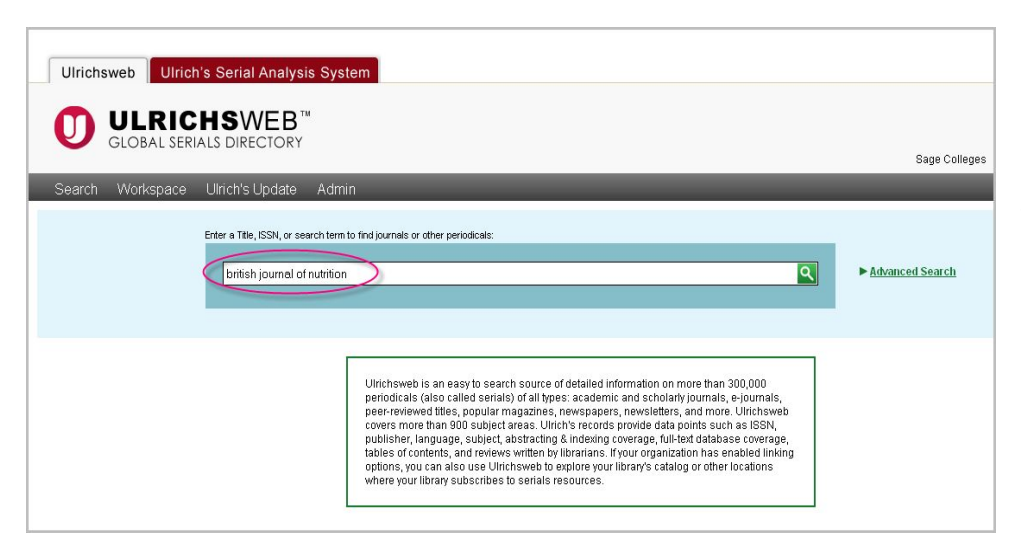

2)

Type the title of the journal in the search box and hit the "search" button. *Remember*: put the JOURNAL title here, not the title of an article.

To make your search more precise, you may select the "advanced search" option for more search choices.

## How do I use Ulrich's Periodicals Directory?

| L - 3 of 3 results for: british jou | Irnal of nutrition               |               |                   |           |              |              |
|-------------------------------------|----------------------------------|---------------|-------------------|-----------|--------------|--------------|
|                                     | 🖹 View                           | Details 🎁 Sav | e to List 🖾       | Email 🟺 C | ownload 🎹 Si | elect Column |
|                                     | 👒 🛹 🛛 Page 🚺 of 1                | ⊨> ⊨( 25 🖤    |                   |           |              | 1 - 3 of     |
| Title                               | Publisher                        | ISSN          | Country           | Status    | Serial Type  | Format       |
| The British Journal of Nutr         | ition Cambridge University Press | 0007-1145     | United<br>Kingdom | Active    | Journal      | Print        |

## 3

Find your journal title in the search results listing. If a *m/mbol* is present to the left of the journal title, that means the journal is refereed, i.e. peer-reviewed.

| to I Save to I       | i<br>List 📨 Email 투 Download 💾 Print 🥒 Corrections 🖀 Expand All 📓 Collapse Al                                                                                                    |
|----------------------|----------------------------------------------------------------------------------------------------|
| Basic Description    |                                                                                                    |
| Title                | The British Journal of Nutrition: an international journal of nutritional science                                                                                                    |
| ISSN                 | 0007-1145 DJN                                                                                                    |
| Publisher            | Cambridge University Press OF NUTRITION                                                                                                    |
| Country              | United Kingdom                                                                                                    |
| Status               | Active                                                                                                    |
| Start Year           | 1947                                                                                                    |
| Frequency            | 24 times a year NS                                                                                                    |
| Language of Text     | Text in: English                                                                                                    |
| Refereed 🛛           | Yes                                                                                                    |
| Abstracted / Indexed | Yes                                                                                                    |
| Serial Type          | Journal                                                                                                    |
| Content Type         | Academic / Scholarly                                                                                                    |
| Format               | Print                                                                                                    |
| Website              | http://journals.cambridge.org/action/displayJournal?jid=BJN                                                                                                    |
| Description          | Devoted to the advancement of the scientific study of nutrition and its<br>application to the maintenance of human and animal health. Includes papers on<br>clinical and human nutrition, as well as general nutrition. |

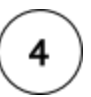

Clicking on the journal title will bring you to the record page of the journal. Here you can find more details about the journal, such as whether it's a scholarly or popular publication, the format, the publisher, etc.

## How do I use Ulrich's Periodicals Directory?

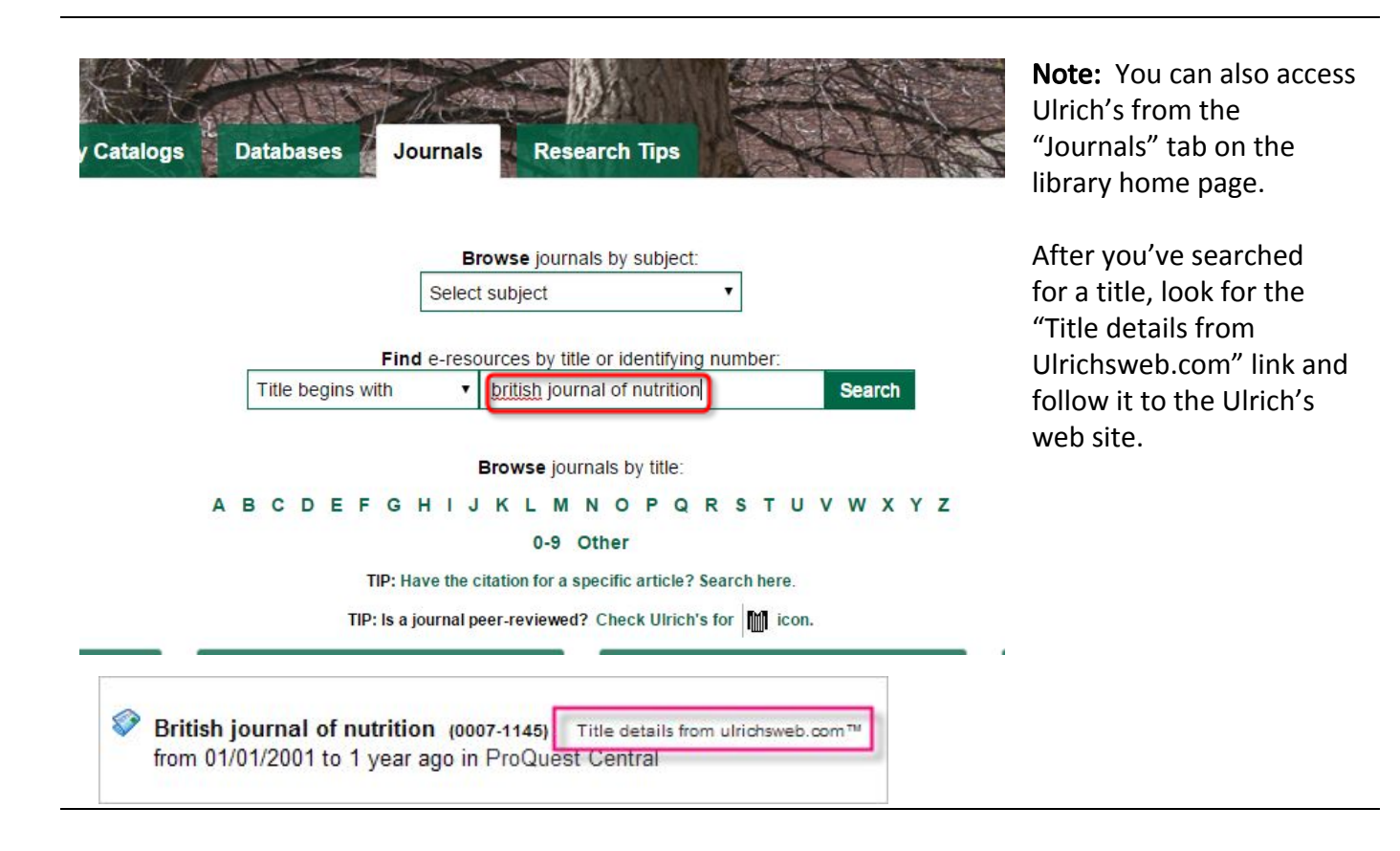